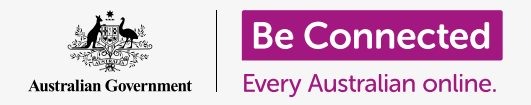

让您的电脑整洁有序,以方便查找所有内容。

将文件存入文件夹是保持电脑整洁有序的好方法,这让文件查找变得更为简单。您还可以改变桌面的背 景图片,以及登录电脑时的个人资料图片。

#### 准备工作

在开始课程前,您的电脑必须已经安装好最新的操作系统**macOSCatalina**。有关macOS的更多信息, 请参考《Apple笔记本电脑:安全性和隐私》指引。您应该检查电脑是否连好电源、打开开关以及显示 桌面。您同时应该检查鼠标和键盘已经正常连接。

#### 整理桌面图标

"桌面"(Desktop)是您进入电脑时显示的屏幕,其中以图标显示了您的个人文件和应用。如果桌面 变得很混乱和难用,要整理桌面也很容易。

- 在桌面除图标上以外的任何地方右键单击。"快捷" (Context)菜单随之出现,其中显示了一系列选择。
- 将鼠标移至"排序方式"(Sortby)选项不要移开。
  另一个菜单会随"快捷"(Context)菜单一起出现。
- 试一下每个选择看看您最喜欢哪种方式。"名称" (Name)以字母顺序排列。当您选择"名称" (Name)时,您会看到图标在屏幕右侧按行和列排 序。非常整齐!
- 如果您想回到原来随意摆放图标的状态,点按"无" (None)。

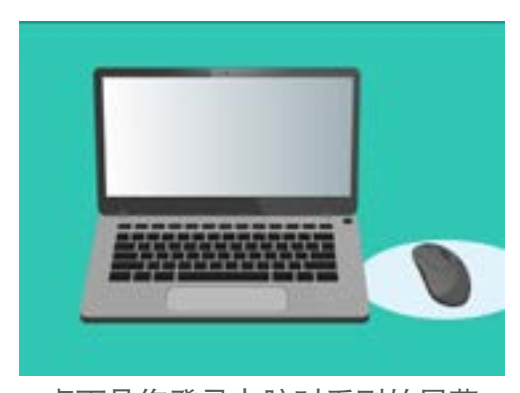

桌面是您登录电脑时看到的屏幕 状态

#### 整理图标的其它方法

"快捷"(Context)菜单还有其它可选项。您可以点按每个选 项试一下哪种方式最适合您:

- **1.** "种类"(Kind)将按文件类型分类,例如,所有 Word文件放在一起,然后图片文件放在一起等等。
- 2. "大小" (Size) 将按每个文件占用硬盘空间的大小 分类。
- **3.** "最后打开、增加、更改和创建的日期" (Date last opened, added, modified and created) 将按最新 至最旧文件排列所有图标。
- "标签"(Tags)将按您给文件添加的标签排列文件。

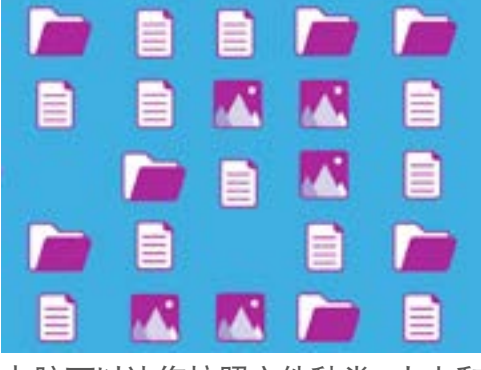

电脑可以让您按照文件种类、大小和 日期分类桌面文件

#### 在桌面创建文件夹

如果您有许多文件需要整理,您可以将它们分组至一个或多个"文件夹"中。

例如,您可以将一些园艺照片放入一个称为"园艺"的文件夹中,一些近期的健康检查文件放入"医疗"文件夹中。

如需在桌面创建一个文件夹:

- 1. 右键单击桌面显示"快捷" (Context) 菜单。
- **2.** 点按"新建文件夹"(New Folder)选项。一个新文 件夹将出现在桌面上,以及名字部分以高亮显示。
- 为文件夹键入新名字,例如 "园艺",然后 按 "Enter" (回车键)完成。
- 4. 重复这些步骤,创建第二个称为"医疗"的文件夹。

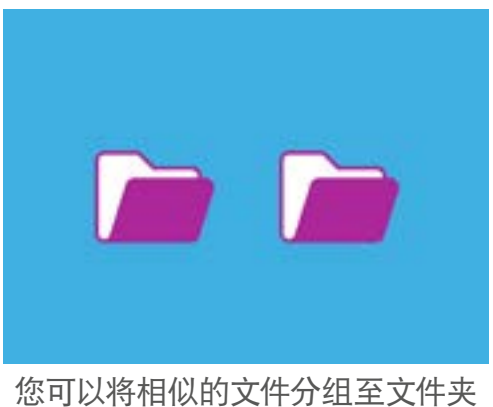

中以便更容易查找文件

## 将文件放入文件夹

如需将文件放入新文件夹中,您可以使用鼠标拖动文件。

- 在桌面上,找到一个您想要存入"园艺"文件夹的文件。点按文件不要放开,用鼠标将文件拖至"园艺" 文件夹。
- 当文件位于文件夹之上时,您的手指松开鼠标按钮, 放开文件。
- 3. 文件随之消失,它现在已经存入"园艺"文件夹中。
- **4.** 这样的操作可能会有点难,所以如果第一次没有成功 也不要担心。那就再次重试上面的步骤。

您可以通过这种方法整理您桌面上的所有文件。当您将所有文件存入各自的文件夹中后,桌面会看起来整洁有序。

#### 查看文件夹中的文件

如需查看新文件夹中的文件,双击文件夹。一个窗口随之打开,显示其中所有的文件。

如果文件以列表显示,您可以点按面板上方看起来像是方框网格的图标,让文件以缩略图的方式显示。

缩略图是每张照片的缩小版。并非照片或图片的文件会显示为一个图标而不是缩略图。您根据图标可知道这是什么类别的文件。

如需打开文件夹中的文件,只要双击就可以了。

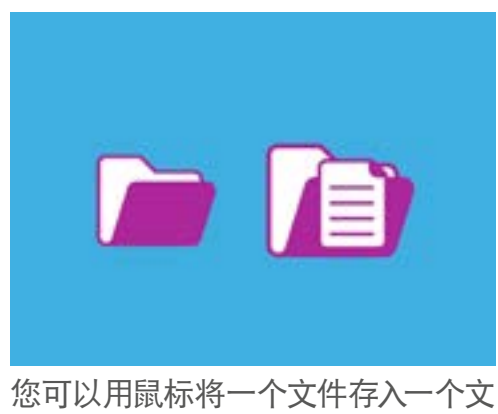

件夹中

### 改变桌面背景图片

现在桌面整理好了,您可以尝试个性化电脑了。您可以更改桌面整个背景的图片。

- 1. 右键单击桌面显示"快捷" (Context) 菜单。
- 2. 找到并点按"改变桌面背景" (Change Desktop Background)。
- "系统偏好设置" (System Preferences) 随之打 开,其中显示"桌面与屏幕保护程序" (Desktop & Screen Saver)选项。
- 点按右侧的小方块图片让它变成您的"背景" (Background)。桌面随之改变。
- 您也可以使用个人照片或其它图像。点按左下方的 "加号"按钮,查找图片。您可以使用自己的花园、 花朵、或您从网上下载的照片。

# 您可以使用自己喜爱的图片来个性

化电脑

#### 改变您的头像照片

您的头像照片出现在"**登录"(Sign-in)**屏幕、您的账户名上方 的圆圈中。您可以将这张照片改为自己的照片或其它您喜欢的照片。

它还会出现在您发送给其他人的电子邮件、某些应用和网页浏览器中。

#### 将头像照片设为自己的照片是安全的,但如果您对这样的做法感到 不舒服,也没关系。您的电脑没有头像照片也能照样正常工作。

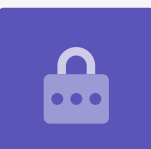

既然 **"桌面与屏幕保护程序" (Desktop & Screen Saver)** 仍然是打开的, 那就点按 **"显示所有" (Show All)**, 返回 **"系统偏好设置" (System Preferences)**。

- 1. 点按"用户与组群"(Users & Groups)。它看起来 像是一个圆圈中有两个小人。
- 您会看到自己的"登录"(Sign-in)名字和当前的头 像照片。点按该照片,一个显示当前图像的面板随之 打开。
- 在左侧,您可以点按"默认"(Defaults)来选择 电脑提供的图像。如果您的电脑有网络摄像头,点按 "摄像头"(Camera),一个窗口随之出现,可以 帮助您照一张满意的自拍照。
- 如果您没有摄像头或不想用自己的脸作照片,则 点按"照片"(Photos),从您的"照片图库" (Photo Gallery)中选择图像。

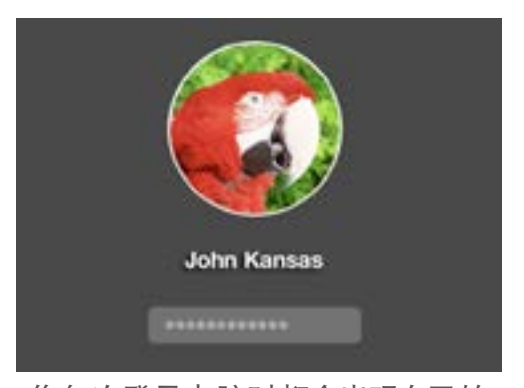

您每次登录电脑时都会出现自己的 头像照片

您甚至可以选择自己拥有的图片。下面我们就看看怎么用我们之前存在"园艺"文件夹中的图像。点按"取消"(Cancel)返回"用户与组群"(Users & Groups)。

#### 添加您自己的头像照片

如需添加您自己的图像,将光标移动至桌面底部的"程序坞"(Dock)。您可以在"程序坞"(Dock)中 找到电脑中最常使用的应用图标。点按左侧的"访达"(Finder)图标。

- **1.** 如果"访达"(Finder)在"用户与组群"(Users & Groups)上方打开,点按并拖住 它,以便您能在桌面上同时看到这两个图标。
- 2. 我们想要的图像在"园艺"文件夹中,所以点按"桌面"(Desktop),然后选"园艺"文件夹。
- **3.** 下一步,点按并将"园艺"文件夹中的图像拖至"用户与组群"(Users & Groups)的当前 图片上。当您看到一个"绿色加号"时,手指松开鼠标,将图像放在您的当前照片上。
- 一个含滑块控制的编辑面板随之打开,这样您就能调整图像。使用您的鼠标向右拖移滑块按 钮让图像变大,向左拖移则变小。
- 5. 当您对图像感到满意时,点按"存储"(Save)。这样您就成功设好了一张新头像照片。太 酷了!